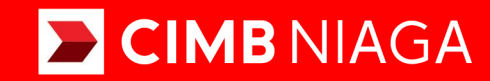

# **Biz**

# Aksi dan Kolaborasi

### SysAdmin Workflow Setup Lite Package

**TUTORIALOCTOBIZ2024** 

**KEJAR MIMPI** 

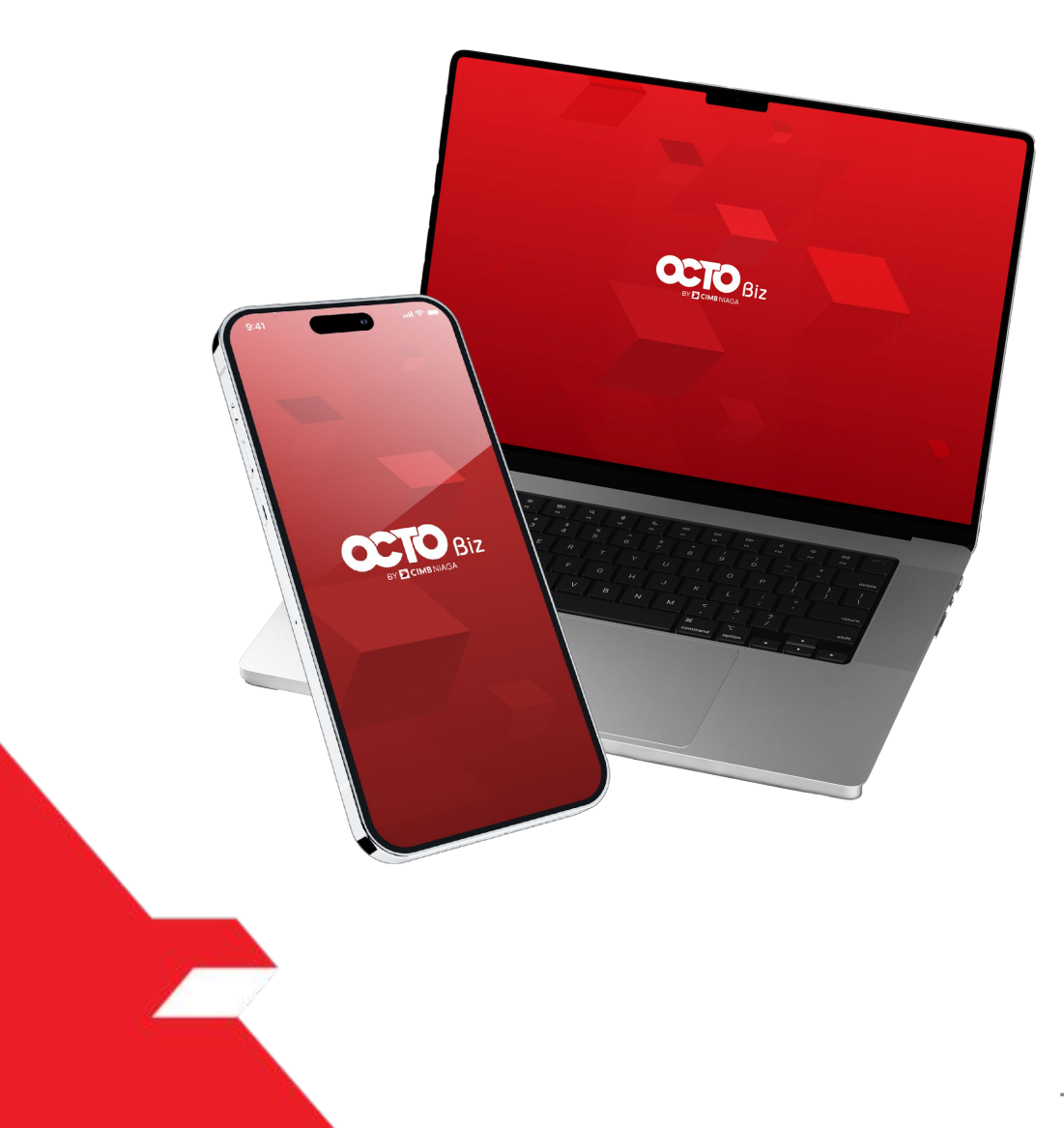

# SysAdmin Workflow Setup

*SysAdmin – Workflow Setup* to setup the simple workflow

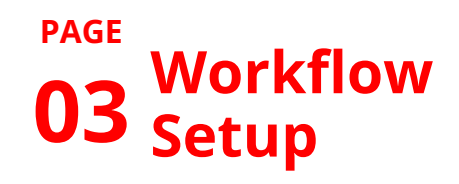

**13** Approval Process

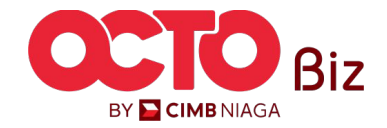

| Role     | Description                                                                                                    |
|----------|----------------------------------------------------------------------------------------------------|
| Maker    | Users who act as transaction creators or transaction data inputters                                                                                                    |
| Reviewer | User who functions as a Reviewer to validate transaction data that has been submitted by Maker (Optional)                                                                        |
| Approver | User who is tasked with providing decisions (Rejecting or approving Transactions) on transactions that have been sent by Maker <b>(Can be arranged in a Hierarchical manner)</b> |
| Releaser | User who functions to provide decisions that have been approved by Approver (Optional)                                                                                           |
| Viewer   | User who functions to view Financial Reports only (Cannot make Transactions)                                                                                                    |

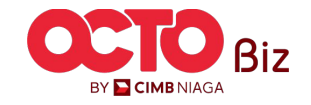

#### NOTES: Prerequisite to have before set Workflow Setup Can be set from: BBO Company Maintenance, BBO Onboarding and CFO Manage Company Menu

|                           | Company Details                                                                   |                                                                                   |                                      |                                                         |                                      |          |   |   |                                       |
|---------------------------|-----------------------------------------------------------------------------------|-----------------------------------------------------------------------------------|--------------------------------------|---------------------------------------------------------|--------------------------------------|----------|---|---|---------------------------------------|
|                           | Company Name                                                                      |                                                                                   | CIF No.                              |                                                         | Enrolled Date                        |          |   |   |                                       |
|                           | JLPTJTU JPYKULZS TJOYQ                                                            | YSYZL TWONJSW                                                                     | 11200000211190                       |                                                         | 02 Feb 2024 13:13:40 WIB             |          |   |   |                                       |
|                           | Last Effective Change On                                                          |                                                                                   | Last Modified By                     |                                                         | Last Approved By                     |          |   |   |                                       |
|                           | 19 Jun 2024 14:56:41 WIB                                                          |                                                                                   | NGB9                                 |                                                         | NGBUAT18                             |          |   |   | Navigate to Signa                     |
|                           |                                                                                   |                                                                                   |                                      |                                                         |                                      |          |   |   | Type nage                             |
|                           | Company Details Acco                                                              | unt Tagging Customized S                                                          | ervice Package Account Accessibility | y File Format Cor                                       | Signature Type er Gro                | up User  |   |   | i jpe page                            |
|                           |                                                                                   |                                                                                   |                                      |                                                         |                                      |          |   |   |                                       |
|                           |                                                                                   |                                                                                   |                                      |                                                         |                                      |          |   |   |                                       |
| 100 00 00 0 0 0 0         | The True of Liching Total                                                         | A itom (a) in the hetch                                                           |                                      |                                                         |                                      |          |   |   |                                       |
| Inatu                     | ire Type Listing - Tota                                                           | 4 item(s) in the batch                                                            |                                      |                                                         |                                      |          | ^ |   | need to have the                      |
|                           | Signature Type ^                                                                  | 4 item(s) in the batch                                                            |                                      | Users Assigne                                           | 17 Sub-Action Tx                     | n Status | ^ | 2 | need to have the<br>Signature type li |
| No.                       | Ire Type Listing - Tota                                                           | 4 item(s) in the batch Description 🗘                                              |                                      | Users Assigne                                           | 1? Sub-Action Tx                     | n Status |   | 2 | need to have the<br>Signature type li |
| No.                       | Ire Type Listing - Tota<br>Signature Type \$<br><u>CLERK</u>                      | 4 item(s) in the batch Description \$ the clerk                                   |                                      | Users Assigne<br><u>Yes</u>                             | 1? Sub-Action Tx                     | n Status |   | 2 | need to have the<br>Signature type li |
| No.                       | Ire Type Listing - Tota<br>Signature Type 🗘<br><u>CLERK</u><br>MANAGER            | 4 item(s) in the batch Description \$ the clerk The manager                       |                                      | Users Assigne<br><u>Yes</u><br>Yes                      | I? Sub-Action Tx                     | n Status |   | 2 | need to have the<br>Signature type li |
| No.<br>1                  | Signature Type \$ CLERK MANAGER                                                   | 4 item(s) in the batch Description  the clerk The manager                         |                                      | Users Assigne<br><u>Yes</u><br><u>Yes</u>               | I? Sub-Action Tx<br>-                | n Status |   | 2 | need to have the<br>Signature type li |
| <b>No.</b>                | Signature Type \$ CLERK MANAGER STAFF A                                           | 4 item(s) in the batch Description  the clerk The manager the staff a             |                                      | Users Assigne<br><u>Yes</u><br><u>Yes</u><br><u>Yes</u> | I? Sub-Action Tx<br>-<br>-           | n Status |   | 2 | need to have the<br>Signature type li |
| <b>No.</b>                | Ire Type Listing - Tota<br>Signature Type 🗘<br>CLERK<br>MANAGER<br>STAFF A        | 4 item(s) in the batch Description  the clerk The manager the staff a the staff b |                                      | Users Assigne<br>Yes<br>Yes<br>Yes                      | I? Sub-Action Tx<br>-<br>-<br>-      | n Status |   | 2 | need to have the<br>Signature type li |
| <b>No.</b><br>1<br>2<br>3 | Ire Type Listing - Tota<br>Signature Type  CLERK<br>MANAGER<br>STAFF A<br>STAFF B | 4 item(s) in the batch Description  the clerk the clerk the staff a the staff b   |                                      | Users Assigne<br>Yes<br>Yes<br>Yes<br>Yes               | f? Sub-Action Tx<br>-<br>-<br>-<br>- | n Status |   | 2 | need to have the<br>Signature type li |

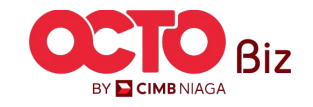

#### Signature Type | Workflow Setup

Menu: Administration > Workflow Setup

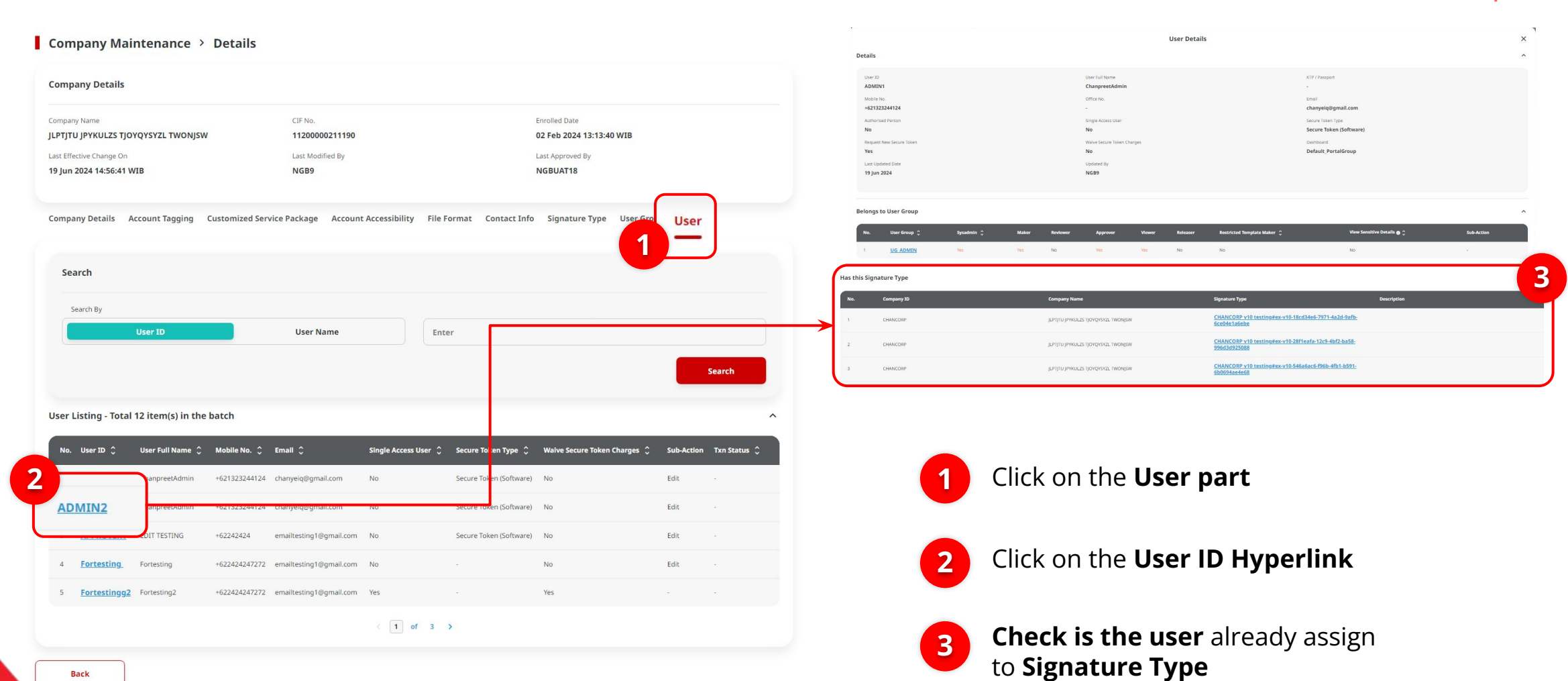

Back

5

BY 🔁 CIMB NIAGA

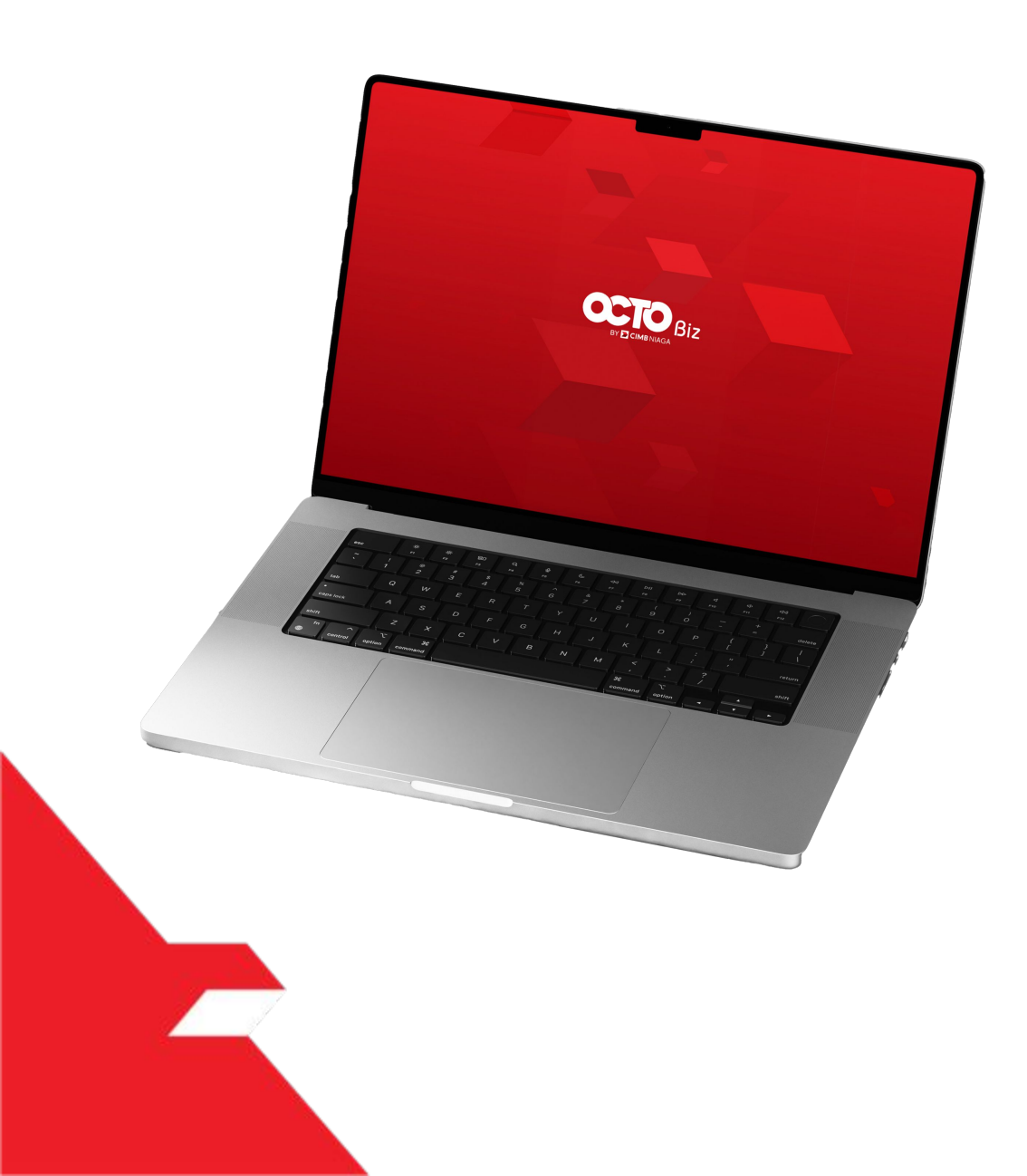

# SysAdmin Workflow Setup

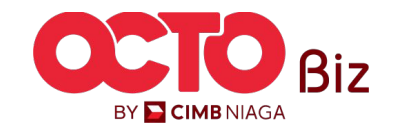

Workflow Setup Menu: Administration > Workflow Setup

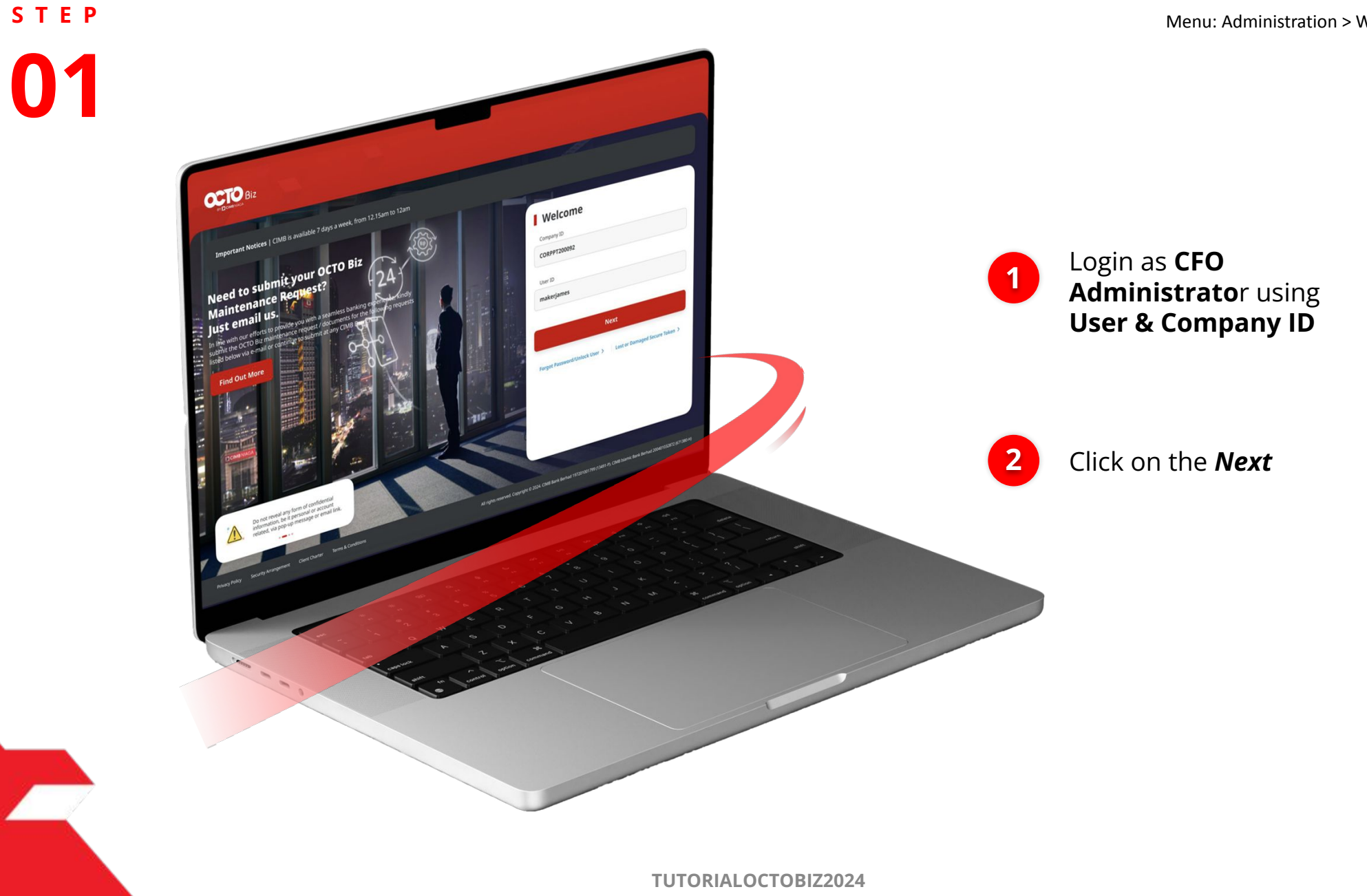

7

BY 🔁 CIMB NIAGA

8

s t e p

1

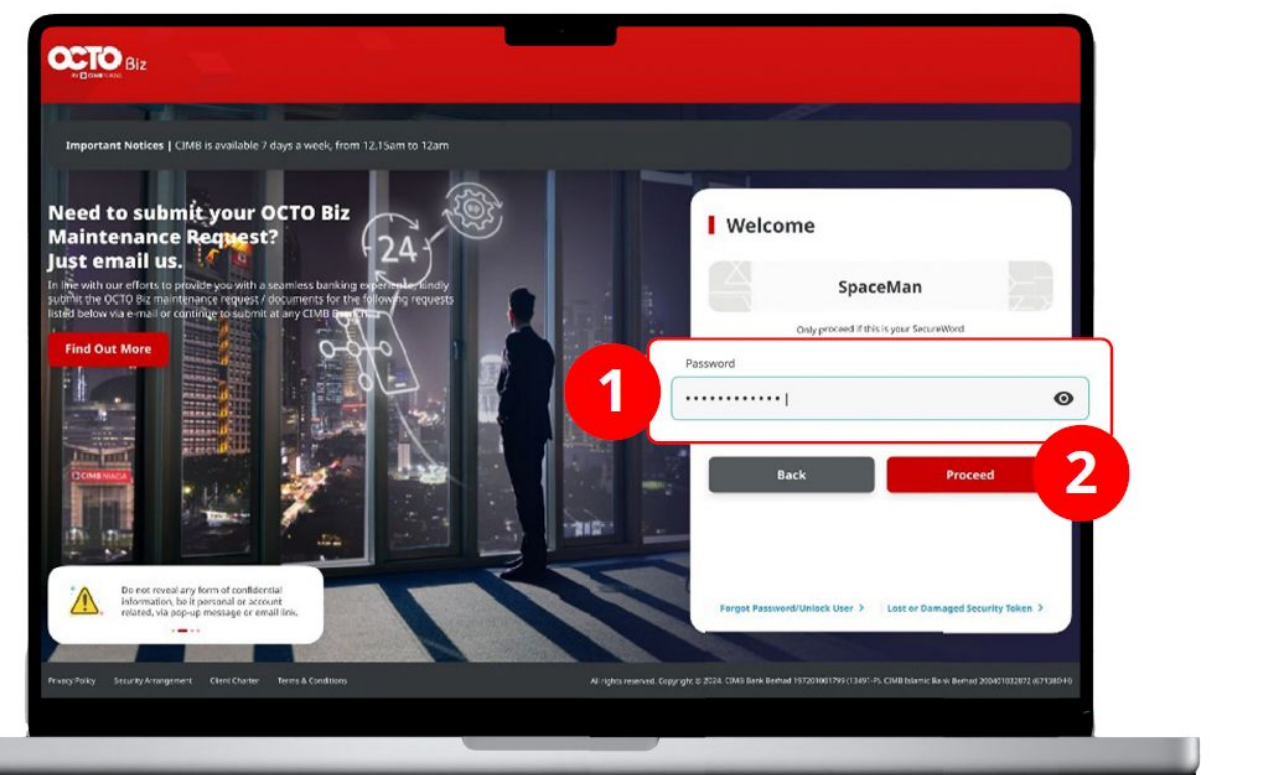

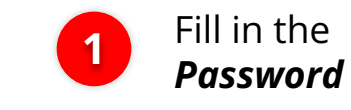

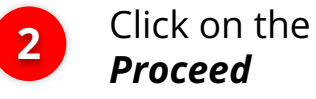

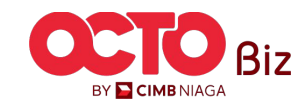

Workflow Setup Menu: Administration > Workflow Setup

STEP **03** 

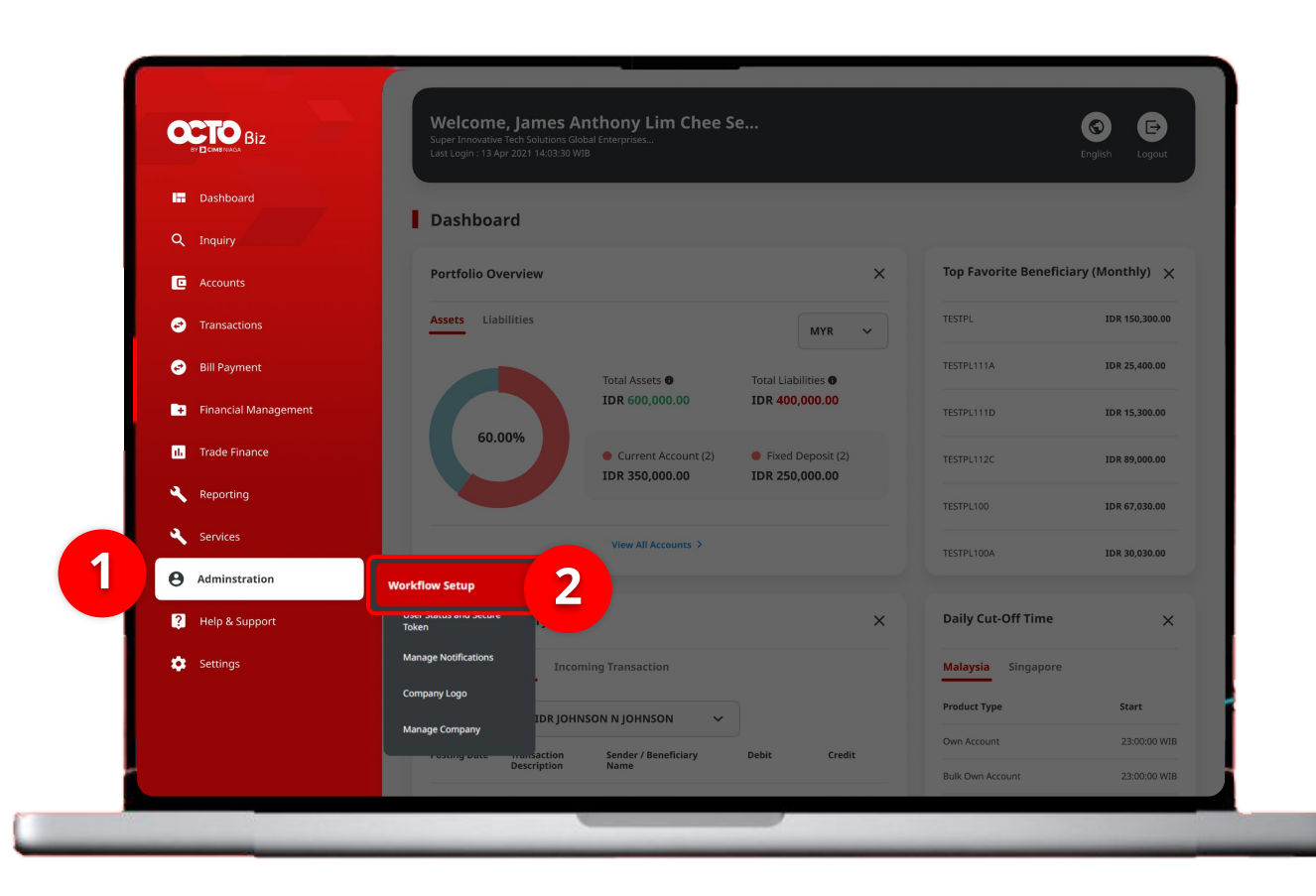

System will show the Dashboard Page

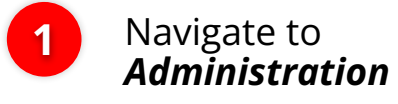

2

Click on the **Workflow** Setup

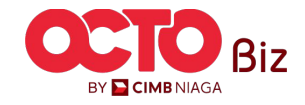

## step 04

Workflow Setup > Listing

| Listing               |           |                                     |                         |                  |         |           |   |
|-----------------------|-----------|-------------------------------------|-------------------------|------------------|---------|-----------|---|
| Company ID<br>CHANCOR | Р         | Сотрану Name<br><b>ЈСРТЈТИ ЈРҮК</b> | ULZS TJOYQYSYZL TWONJSW | v                |         |           |   |
| No.                   | Version   | Workflow Name                       | Effective Date          | Last Active Date | Status  | Action    |   |
| 1                     | <u>37</u> | WORKFLOW_1                          | 20 Jun 2024             | -                | Active  | Duplicate | 1 |
|                       |           |                                     |                         |                  |         |           |   |
| History               |           |                                     |                         |                  |         |           |   |
| No.                   | Version   | Workflow Name                       | Effective Date          | Last Active Date | Status  |           |   |
| 1                     | <u>26</u> | WORKFLOW_1                          | 20 Jun 2024             | 20 Jun 2024      | Expired |           |   |
| 2                     | 23        | WORKFLOW_1                          | 20 Jun 2024             | 20 Jun 2024      | Expired |           |   |
| 3                     | 22        | WORKFLOW_1                          | 20 Jun 2024             | 20 Jun 2024      | Expired |           |   |

20 Jun 2024

20 Jun 2024

19 Jun 2024

19 Jun 2024

19 Jun 2024

19 Jun 2024

02 Feb 2024

20 Jun 2024

20 Jun 2024

20 Jun 2024

19 Jun 2024

19 Jun 2024

19 Jun 2024

19 Jun 2024

System will show the *Workflow Setup > Listing* 

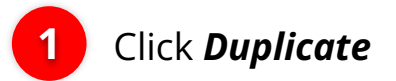

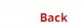

4

5

6

8

10

21

18

10

9

5

4

1

WORKFLOW\_1

WORKFLOW\_1

WORKFLOW\_1

WORKFLOW\_1

WORKFLOW\_1

WORKFLOW\_1

WORKFLOW\_1

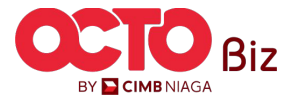

**TUTORIALOCTOBIZ2024** 

Expired

Expired

Expired

Expired

Expired

Expired

Expired

11

# 05

STEP

#### Workflow Setup > Edit

|                                                                     |                                                                                                    |                                                                       | Administration               |   |   |        |   |     |
|---------------------------------------------------------------------|----------------------------------------------------------------------------------------------------|-----------------------------------------------------------------------|------------------------------|---|---|--------|---|-----|
| Transaction Status : Draft                                          |                                                                                                    |                                                                       |                              |   |   |        |   |     |
| Creation Date                                                       |                                                                                                    |                                                                       | Manage Company               |   | 0 | ×      | 1 | ~   |
| 15 Jun 2024 15 47 25                                                |                                                                                                    |                                                                       | Manage Notifications         |   | 0 |        | 1 | ~   |
| Details                                                             |                                                                                                    |                                                                       | ~                            |   |   |        |   |     |
|                                                                     |                                                                                                    |                                                                       | User Status and Secure Token |   | 0 | ~      | 1 | ~   |
| Company ID<br>CHANCORP                                              | Lompany Name<br>JLPTJTU JPYKULZS TJOYQYSYZL                                                                           | WorkfLOW_1                                                            |                              |   |   |        |   |     |
|                                                                     | TWONJSW                                                                                                    |                                                                       | Workflow Setup               |   | 0 | ~      | 1 | ~   |
| 19 Jun 2024 X                                                       | Last Active Date                                                                                                    | Inactive                                                              |                              |   |   |        |   |     |
| Version                                                             | Clone From Version                                                                                                    |                                                                       | 81-FAST Alias Maintenance    | 0 | ~ | 1      | ~ | N/A |
| 10                                                                  | 9                                                                                                    |                                                                       |                              |   |   |        |   |     |
| Workflow Setup Authorisation                                        | Policy                                                                                                    |                                                                       | B1-FAST Alias Registration   | 0 | ~ | 1      | * | N/A |
|                                                                     |                                                                                                    |                                                                       | Manage Beneficiary           |   | ~ | 1      |   | N/A |
| Note     User is allowing to set up Review                          | ver and Approver workflow by selecting either by Simple                                                               | Workflow Mode or Authorisation Policy (only for                       |                              |   |   |        |   |     |
| Simple Workflow Mode only req     Authorisation Policy value is Pol | uired on how many number of user required to complete<br>icy Rules tab to set on specific rules such as transaction ( | e the workflow.<br>imount, initiating account, etc and number of user | Manage Recurring             | 0 | ~ | 1      | ~ | N/A |
| required to complete the workfl                                     | 5w.                                                                                                    |                                                                       |                              |   |   |        |   |     |
|                                                                     | Roviower                                                                                                    | Approver O                                                            | Manage Template              | 0 | ~ | 1      | * | N/A |
| Functions                                                           | Simple Workflow Mode 🔕 S                                                                                              | mple Workflow Mode Authorisation Policy O                             | Stop Payment                 | 0 | ~ | 1      | ~ | N/A |
|                                                                     |                                                                                                    |                                                                       |                              |   |   |        |   |     |
| Administration                                                      |                                                                                                    |                                                                       | Back                         |   |   | Cancel |   |     |
| Administration                                                      |                                                                                                    |                                                                       |                              |   |   |        |   |     |
| Administration<br>Manage Company                                    | • •                                                                                                    | 1 v N/A v                                                             |                              |   |   |        | - |     |
| Administration<br>Manage Company                                    |                                                                                                    | 1 V N/A V                                                             |                              |   |   |        |   |     |
| Administration Manage Company Manage Notifications                  | • • (                                                                                                    | 1 v N/A v                                                             |                              |   |   |        |   |     |

## System will show the *Workflow Setup > Edit*

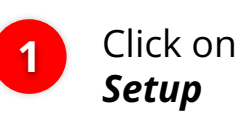

2

3

Click on the **Workflow** Setup

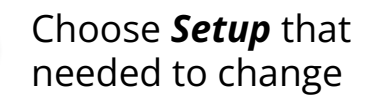

Click **Next** 

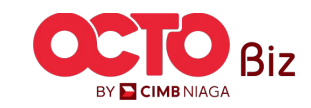

s t e p

#### Task List > Review Details

| tails                                                                                                    |                                                                                                    |                                                                                              |                                                                              |                |
|----------------------------------------------------------------------------------------------------|----------------------------------------------------------------------------------------------------|----------------------------------------------------------------------------------------------|------------------------------------------------------------------------------|----------------|
| npany ID                                                                                                    | Company Name                                                                                                    | Workflow Nar                                                                                 | ne                                                                           |                |
| ANCORP                                                                                                    | JLPTJTU JPYKULZS TJOYQYSYZL<br>TWONJSW                                                                                                    | WORKFLOV                                                                                     | V_1                                                                          |                |
| ective Date                                                                                                    | Last Active Date                                                                                                    | Status                                                                                       |                                                                              |                |
| Jun 2024                                                                                                    | 28                                                                                                    | Inactive                                                                                     |                                                                              |                |
| sion                                                                                                    | Clone From Version                                                                                                    |                                                                                              |                                                                              |                |
|                                                                                                    | 9                                                                                                    |                                                                                              |                                                                              |                |
| · Garrier a construction of a construction                                                                                                    | and opprove norman of second entry of                                                                                                    | seripte transformittable of ris                                                              | and an of the start of the                                                   |                |
| Approver) at one time.<br>• Simple Workflow Mode only requi<br>• Authorisation Policy value is Policy<br>required to complete the workflow                                                                                                    | ired on how many number of user required to c<br>y Rules tab to set on specific rules such as trans.<br>w.                                                          | omplete the workflow.<br>action amount, initiating acco                                      | ount, etc and number of                                                      | user           |
| Approver) at one time.<br>5 Simple Workflow Mode only require<br>4 Authorisation Policy value is Polic<br>required to complete the workflow<br>Functions                                                                                               | ired on how many number of user required to or<br>y Bules tab to set on specific rules such as trans.<br>e.<br>Reviewer<br>Simple Workflow Mode 0                   | omplete the workflow,<br>action amount, initiating acco<br>Simple Workflow Mode              | ount, etc and number of<br>Approver ©<br>Authorisation Pe                    | user<br>licy O |
| Approver) at one time.<br>5 Simple Workdow Mode only require<br>4 Authoristation Policy value is Policy<br>required to complete the workflow<br>Renctions<br>Administration                                                                            | ired on how many number of user required to d<br>y kules tab to set on specific nules such as trans<br>or,<br>Reviewer<br>Singlia WashRoer Mode ①                   | amplete the workflow,<br>action amount, initiating acco<br>Single Workflow Made              | ount, etc and number of<br>Approver ®<br>Authorisation Pc                    | user<br>Ilay O |
| Approver) at one time.<br>5 Simple Workfow Mode only require<br>4 Authorisation Policy value is Policy<br>required to complete the workflow<br>Reactions<br>Administration<br>Manage Company                                                           | ired on how many number of user required to do<br>y kules tab to set on specific nules such as trans-<br>ex.  Reviewer  Single Workflow Mode                        | amplete the workflow.<br>Lection amount: initiating accurate<br>Simple Warkflow Mode         | Sunt, etc and number of<br>Approver  Authorisation Pc<br>V                   | user           |
| Approver) at one time.<br>5 simple Workflow Mode only require<br>4 Authorisation Policy value is Policy<br>required to complete the workflow<br>Functions<br>Administration<br>Manage Company<br>Manage Notifications                                  | ired on how many number of user required to de<br>y hules tab to set on specific nules such as trans-<br>ex.                                                        | omplete the work flow.<br>action amount, initiating accord<br>Simple Warkflow Mode<br>1<br>1 | Approver  Authoritation P Authoritation P N/A N/A N/A                        | user           |
| Approver) at one teme.<br>5 simple Workshow Mode only require<br>a Authorisation Policy value is Policy<br>required to complete the workflow<br>Functions<br>Administration<br>Manage Company<br>Manage Netifications<br>User Status and Secure Taken  | ired on how many number of user required to of<br>y kules tab to set on specific rules such as trainen<br>                                                          | amplete the workflow<br>account initiating account<br>Simple Workflow Mode                   | Approver  Approver  Approver  Authoritation Pc N/A N/A N/A N/A N/A N/A       | user           |
| Approver) at one term.<br>5 simple Workshow Mode only require<br>4. Authorisation Policy value is Policy<br>required to complete the workflow<br>Renotions<br>Administration<br>Manage Company<br>Manage Netifications<br>User Status and Secure Token | iret on how many number of user required to of<br>y kules tab to set on specific rules such as trainer,<br>a.<br>Reviewer:<br>0 0 0 0 0 0 0 0 0 0 0 0 0 0 0 0 0 0 0 | omplete the workflow<br>action amount, initiating acco                                       | Approver  Approver  Approver  Approver  Authorisation PC N/A N/A N/A N/A N/A | user           |

| Payment                    |   |   |   |   |          |   |
|----------------------------|---|---|---|---|----------|---|
| Bill Payment               | 0 | ~ | 1 | ~ | Testing  | ~ |
| Modul Penerimaan Negara    | 0 | × |   | * | tasklisr | ~ |
| Transfer to Other Banks    | 0 | × |   | × | tasklisr | ~ |
| Transfer within CIMB Niaga | 0 | ~ | 8 | ~ | tasklisr | ~ |
| Services                   |   |   |   |   |          |   |
| BI-FAST Alias Maintenance  | 0 | × | ¥ | × | NZA      | v |
| BI-FAST Alias Registration | 0 | × | 8 | × | N/A      | ~ |
| Manage Beneficiary         | 0 | ~ | 8 | ~ | N/A      | ~ |
| Manage Recurring           | 0 | ~ | ÷ | × | N/A      | ~ |
| Manage Template            | 0 | ~ |   | ~ | N/A      | ~ |
| Stop Payment               | 0 | × | 1 | × | N/A      | v |
| Park                       |   |   |   | 1 |          |   |

### System will show the *Review Details*

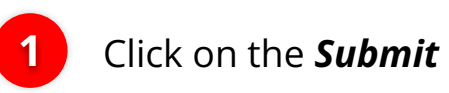

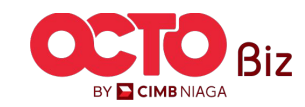

#### Workflow Setup Menu: Administration > Workflow Setup

07

STEP

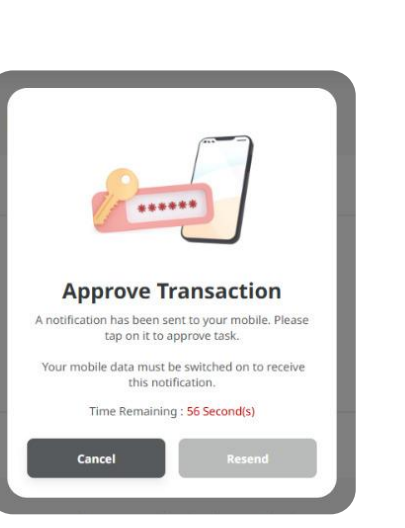

| 4:04 PM 📠 💲 🕑  |                      | #188   |
|----------------|----------------------|--------|
| Secure To      | ken (Software)       | ×      |
|                | ê                    |        |
| Approve        | e Transaction        |        |
| Time Rema      | ining : 32 Second(s) |        |
| Reference No   | 1092411120000        | 00271  |
| Submitted On   | 12 Nov 2024 17:04.3  | 0 WIB  |
| Company ID     | TIKOPU               | RLITE  |
| Company Name   | UDA STEFANUS PR      | RIYAM  |
| Effective Date | Invalio              | d date |
|                |                      |        |

#### Note

If you did not perform this transaction, please call our Business Call Centre immediately for assistance. <u>14042 (Local)</u> +6221 80655111 (Overseas)

Monday to Friday from 08:30 to 17:30 Jakarta Time (Excluding Weekend and Public Holidays).

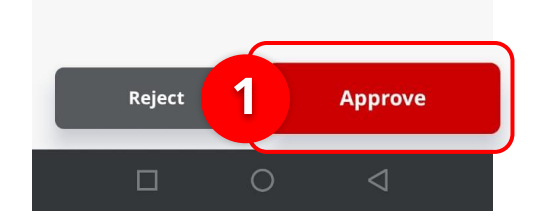

#### System will show the **Approve Transaction Pop-up**

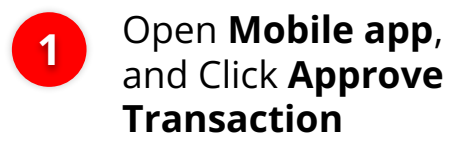

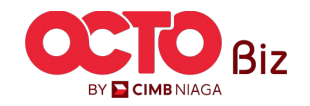

#### Approve Transaction | Workflow Setup

Manu: Workflow Setup

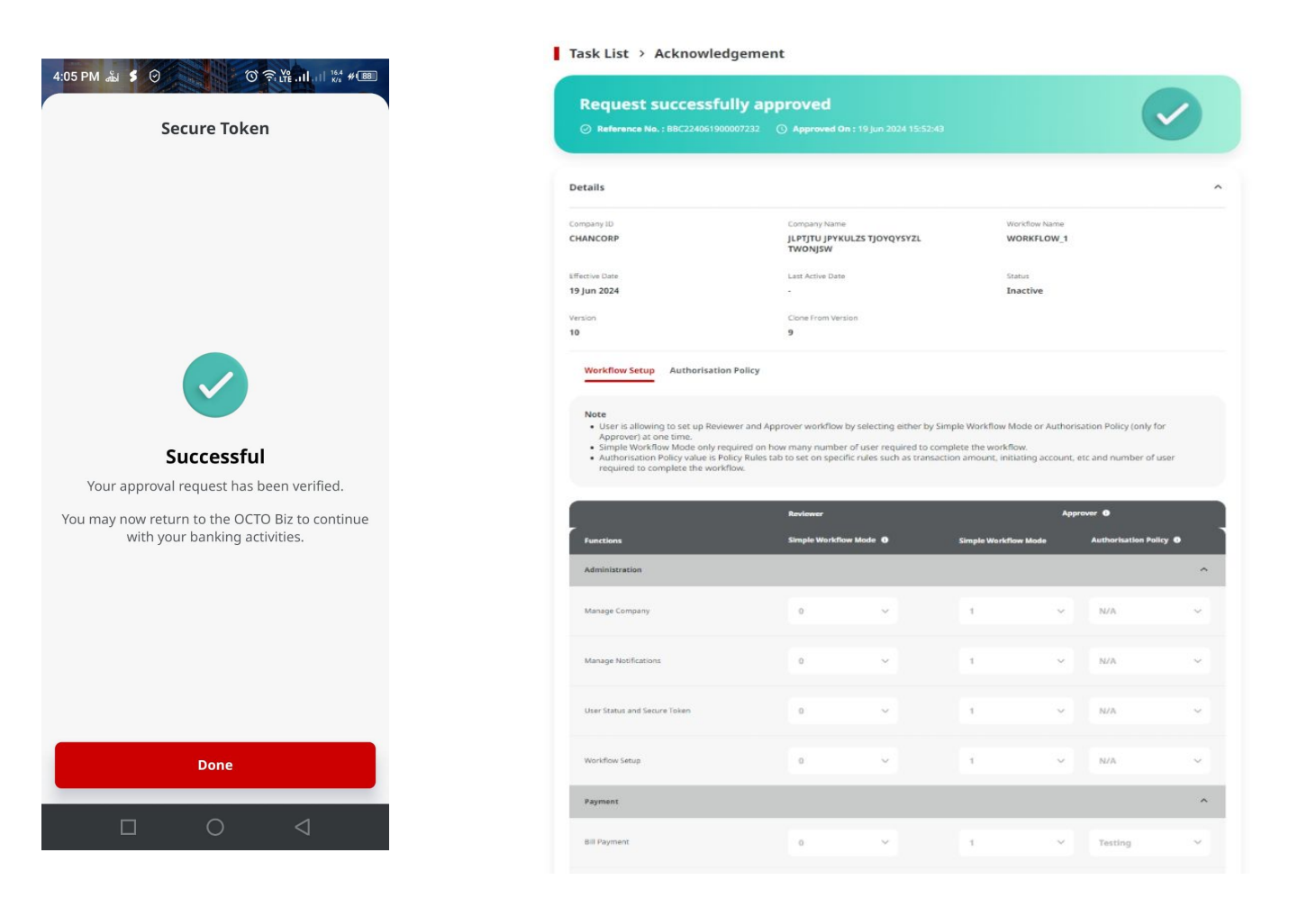

If it succeed, system will show the **Acknowledgement page** 

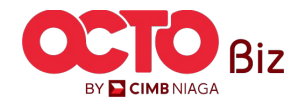

**TUTORIALOCTOBIZ2024** 

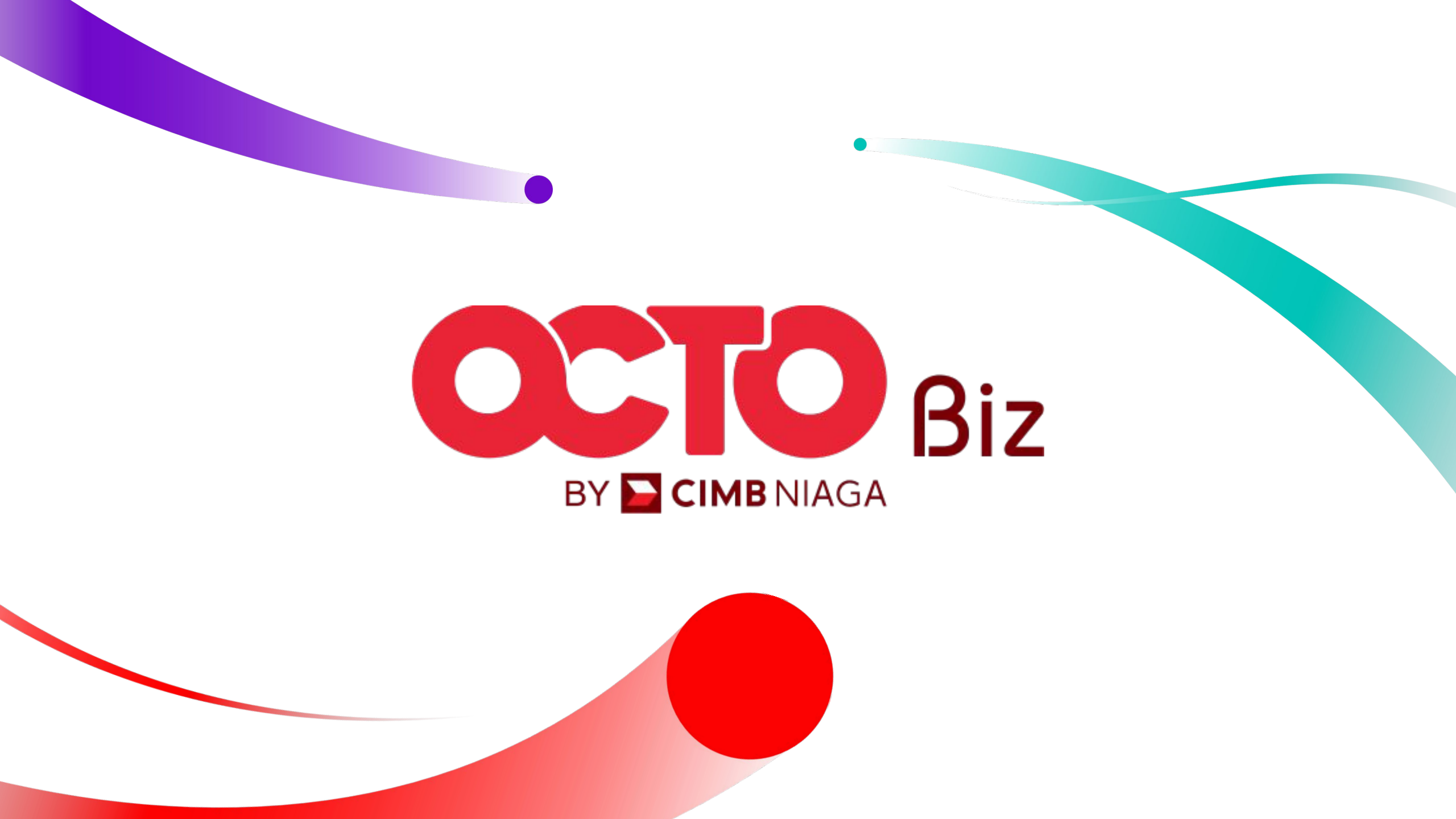